# GUIDA ISCRIZIONI ONLINE 2022/2023

#### (aggiornate al 19-08-2022)

#### Passo 1

Accedi al sito WEB del CPIA 2 Serramanna <u>http://cpia2serramanna.it/index.php</u> Clicca sull'icona segui le indicazioni reperibili su <u>questa guida</u> E procedi al pagamento del contributo iscrizione del corso scelto.

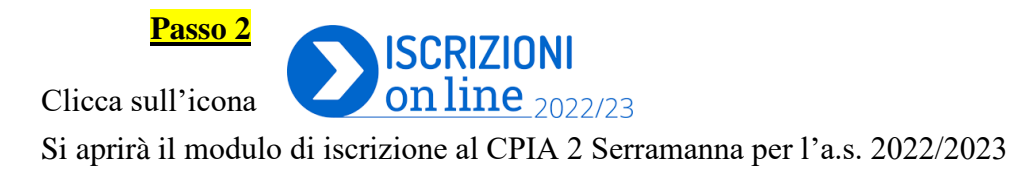

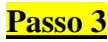

- 1. inserire le credenziali di accesso LOGIN
- 2. oppure se non in possesso vai su REGISTRA UN ACCOUNT.

|   | Sistema Inform                                | SICPIA<br>ativo Centri per l'Istruzione degli Adulti                                        |  |  |  |  |
|---|-----------------------------------------------|---------------------------------------------------------------------------------------------|--|--|--|--|
| ľ | Iscrizioni On-line                            |                                                                                             |  |  |  |  |
|   | Email<br>Email                                | Registrati per inviare una domanda di iscrizione ai CPIA<br>appartenenti al progetto SICPIA |  |  |  |  |
|   | Password                                      | Registra un account                                                                         |  |  |  |  |
|   | Password                                      |                                                                                             |  |  |  |  |
|   | Login Torna alla homepag<br>Recupera password | je                                                                                          |  |  |  |  |

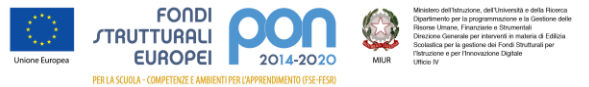

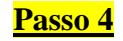

#### Inserire tutti i dati richiesti per la creazione dell'account e poi REGISTRA

SICPIA istema Informativo Centri per l'Istruzione degli Adult

| Registrazione account iscrizioni on-line                                                                                                    |    |
|----------------------------------------------------------------------------------------------------|----|
| odioe fissaie:                                                                                                    |    |
|                                                                                                    |    |
| nne:                                                                                                    |    |
|                                                                                                    |    |
| gnome:                                                                                                    |    |
|                                                                                                    |    |
| ta di nasolta                                                                                                    |    |
|                                                                                                    |    |
| alone di nasola:                                                                                                    |    |
|                                                                                                    | ~  |
| 550                                                                                                    |    |
| Maschia O Ferminia                                                                                                    |    |
| nali:                                                                                                    |    |
|                                                                                                    |    |
| oferna Email:                                                                                                    |    |
|                                                                                                    |    |
| sseword:                                                                                                    |    |
|                                                                                                    |    |
| bel baseword:                                                                                                    |    |
| Wanth of the annual                                                                                                    |    |
|                                                                                                    |    |
| Art. 13 del Regolamento LE E732016)                                                                                                    | Ê  |
| Tratamento dei dati formili relazione all'utilizzo dei sanvizio "isorizioni ontine" (di seguito "Sanvizio") è impontato al principi di correttezza, icela, trasparenza, adeguatezza, perfinenza e limitatezza rispetto alle finalità per cui sono trattati e di tutela della riservatezza e dei diritti.<br>Taluari dei trattamento intendono fornire informazioni circa il trattamento dei dati personali contenti, ai sensi dell'art. 13 dei Regolamento UE n. 67/3/2016. | 1  |
| Tiblare del tratamento<br>I CPIA Metropolitano di Bologna (di seguito "CPIA") con sede in Vale Giovanni Vicini a Bologna è Itolare del trattamento dei dati secondo quanto previsto dalle disposizioni normative vigenti.                                                                                                    |    |
| Responsabili del Trattamento<br>Responsabili del trattamento dei dati che confluiscono nel Sistema SICPIA sono Burstinat, in quanto afficiataria dei servizi di gestione e sviluppo applicativo dei sistema informativo SICPIA, e il CPIA metropolitano di Bologna, in quanto amministratore dei database.                                                                                                    |    |
| Responsabile della protazione dei dati<br>I Responsabile della protazione dei dati dei CPIA metropolitano di Bologna è il Dirigente scotastico Emilio Porcaro email bomm353006(ğistaruzione.it                                                                                                    | •  |
| Parzienski policiels z zapadko nomistik aluša Bezoperska delt nationali del del a Lizentili. del del di zapitik zi inner di delenati. Accetto Accetto                                                                                                    | 11 |
| Ender Arrow                                                                                                    |    |
| Yengala Arruna                                                                                                    |    |
|                                                                                                    |    |

# Il sistema vi invierà una mail di Attivazione. Cliccare sul link inviato via mail.

#### <mark>Passo 5</mark>

1. Cliccare su NUOVA DOMANDA

**<u>2.</u>** Dichiarare per chi effettuo questa domanda di iscrizione e per quale corso intendo iscrivermi (si fa presente che per i corsi di istruzione permanente bisogna cliccare su *percorsi di garanzia delle competenze*)

3. Scegliere il CPIA 2 SERRAMANNA

4. Cliccare su CREA

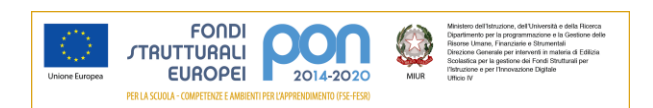

|                                                                                                    |                                                                                                    |                                | SICPIA<br>Sistema Informativo Centri per l'Istruzione degli Adulti |                           |                            |                     |
|----------------------------------------------------------------------------------------------------|----------------------------------------------------------------------------------------------------|--------------------------------|--------------------------------------------------------------------|---------------------------|----------------------------|---------------------|
|                                                                                                    |                                                                                                    | Nuova                          | domanda di iscrizione                                              | Domande di iscrizione     | odifica profilo utente Can | nbia password       |
| Nuova domanda d                                                                                                    | i iscrizione                                                                                                    |                                |                                                                    |                           |                            |                     |
| La domanda di iscrizio                                                                                                    | one è:                                                                                                    |                                |                                                                    |                           |                            |                     |
| er me stesso                                                                                                    | O per altra persona minorenne                                                                                                    | O per altra persona maggiorenn | e                                                                  |                           |                            |                     |
| Tipologia di corso:                                                                                                    |                                                                                                    |                                |                                                                    |                           |                            |                     |
| <ul> <li>Alfabetizzazione</li> </ul>                                                                                                    | e e apprendimento della lingua italiana (/                                                                                                    | ALI) O Primo periodo didattic  | o (ex licenza media)                                               | Secondo periodo didattico | O Percorsi di garanzi      | ia delle competenze |
| CPIA a cui inviare la d                                                                                                    | omanda:                                                                                                    |                                |                                                                    |                           |                            |                     |
| CPIA 2 Serramanna                                                                                                    | - Anno scolastico 2022/23                                                                                                    |                                |                                                                    |                           |                            |                     |
| CPIA 1 Bologna - Im<br>CPIA 1 CAGLIARI - /<br>CPIA 1 Modema - Ann<br>CPIA 2 Miram Make<br>CPIA 2 Miram Make<br>CPIA 2 Scramanna<br>CPIA Metropolitano c<br>CPIA Metropolitano c<br>CPIA Montagna - Anno<br>CPIA Metasza - Anno<br>CPIA Parma - Anno<br>CPIA Parma - Anno<br>CPIA Parma - Anno<br>CPIA Parma - Anno | ola - Anno scolastico 2022/23<br>Anno scolastico 2022/23<br>no scolastico 2022/23<br>o scolastico 2022/23<br>ba Firenze - Anno scolastico 2022/23<br>- Anno scolastico 2022/23<br>scolastico 2022/23<br>Il Bologna - Anno scolastico 2022/23<br>DELA - Anno scolastico 2022/23<br>DELA - Anno scolastico 2022/23<br>o scolastico 2022/23 |                                |                                                                    |                           |                            |                     |

|                                                                                                    | Sistema Inform                       | SICPI<br>ativo Centri pe | A<br>er l'Istruzione    | degli Adulti              |
|----------------------------------------------------------------------------------------------------|--------------------------------------|--------------------------|-------------------------|---------------------------|
|                                                                                                    | Nuova domanda di iscrizione          | Domande di iscrizione    | Modifica profilo utente | Cambia password Esci      |
| Nuova domanda di iscrizione                                                                                                    |                                      |                          |                         |                           |
| a domanda di iscrizione è:<br>er me stesso o per altra persona minorenne o per altra persona fipologia di corso:                                                                                                    | ona maggiorenne                      |                          |                         |                           |
| Alfabetizzazione e apprendimento della lingua Italiana (AALI)     Primo      Primo | periodo didattico (ex licenza media) | O Secondo periodo dida   | ttico Percorsi di       | garanzia delle competenze |
| CPIA 2 Serramanna - Anno scolastico 2022/23                                                                                                    |                                      |                          |                         |                           |
|                                                                                                    |                                      | Crea Ann                 | nulla                   |                           |
|                                                                                                    |                                      | ×                        |                         |                           |

# <mark>Passo 6</mark>

**1.** Compilare tutti i dati richiesti (i dati anagrafici sono già precompilati)

2. Fare attenzione ad inserire i campi in rosso OBBLIGATORI

3. Allegare i documenti OBBLIGATORI (carta identità, permesso di soggiorno)

# 4. Clicca su SALVA

# I recapiti sono molto importanti per ricevere le informazioni da parte della scuola.

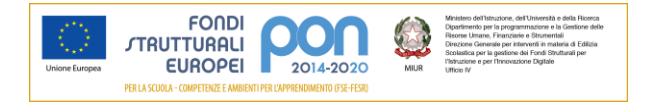

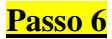

| Anagratica studente                |   |
|------------------------------------|---|
| Cognome:                           |   |
|                                    |   |
| Nome:                              |   |
|                                    |   |
| Sesso:                             |   |
| Maschie 🛞 Ferminile                |   |
| Data di nasoita                    |   |
|                                    |   |
| Nazione di nascita:                |   |
|                                    | ~ |
| Regione di nascita:                |   |
|                                    | ~ |
| Provincia di nasotta:              |   |
| pidano                             | ~ |
| Comune di nascita:                 |   |
|                                    | ~ |
| Codice fiscale (#sociativo):       |   |
|                                    |   |
| Cittadinanza:                      |   |
| Tala                               | ~ |
| Documento di lidentità:            |   |
|                                    | ~ |
| Winnero del documento di identità: |   |
|                                    |   |

| Residenza                   |   |
|-----------------------------|---|
| Presso (cio) (/acoitalivo): |   |
|                             |   |
| Indirizzo:                  |   |
| CAD-                        |   |
|                             |   |
| Regione:                    |   |
|                             | v |
| Provincia:                  |   |
|                             | ~ |
| Comune:                     |   |
| Telefono (facolativo):      |   |
|                             |   |
|                             |   |

#### ✓ Domicilio (se diverso dalla residenza)

| Indirizzo (facoltativo): |  |  |
|--------------------------|--|--|
| CAP (facoitativo):       |  |  |
| Regione (facoitativo):   |  |  |
| Provincia (facoitativo): |  |  |
| Comune (Tacoitativo):    |  |  |
| Telefono (facollativo):  |  |  |
|                          |  |  |
| Contatti                 |  |  |
| Cellulare :              |  |  |
| Email :                  |  |  |
|                          |  |  |

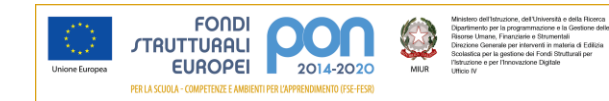

| ✓ Bisogni edu           | cativi speciali                                                                                                    |
|-------------------------|----------------------------------------------------------------------------------------------------|
| Disabilità              |                                                                                                    |
|                         |                                                                                                    |
| DSA                     |                                                                                                    |
|                         |                                                                                                    |
| Non autonomo            | i che necessita di assistenza di base (AEC)                                                                                                    |
| Ai sensi della leo      | n 10/1/92 e della lease 1/0/2/10 in caso di alumo con disabilità o distuiti scendri di accrendimento (ISA) occorre consenante tempestivamente presso la servereria scolastica cona della certificazione o conia della dianosi (in caso di DSA) |
|                         |                                                                                                    |
| ltre informazioni       |                                                                                                    |
|                         |                                                                                                    |
| colarita:               |                                                                                                    |
|                         |                                                                                                    |
| ote relative alla scola | Inte (Recotativo):                                                                                                    |
|                         |                                                                                                    |
| nni di scuola svolti (i | aeotativo):                                                                                                    |
|                         |                                                                                                    |
| ondizione lavorativa:   |                                                                                                    |
|                         |                                                                                                    |
| referenza fasce orari   | 4<br>                                                                                                    |
|                         |                                                                                                    |
| edi del corso richiest  | le (in ordine di preferenza)                                                                                                    |
| rima scelta             |                                                                                                    |
| econda scelta           |                                                                                                    |
|                         |                                                                                                    |
| erza scerta             |                                                                                                    |
| ingue straniere cono    | sciute (#acofativo):                                                                                                    |
|                         |                                                                                                    |
| ventuale persona di i   | iferimento (nominativo e recapito) (facoritativo):                                                                                                    |
|                         |                                                                                                    |
| uolo della persona d    | i riferimento (assistente sociale, educatore,) (lacontativo):                                                                                                    |
|                         |                                                                                                    |
|                         |                                                                                                    |
| De sur esti e alle      |                                                                                                    |
| Documenti e alleg       | au                                                                                                    |
| Documento di iden       | tità (in formato PDF o JPEG):                                                                                                    |
| Scegii ii file Nessu    | II IIIE SCRIU                                                                                                    |
| Scegli il file Nessu    | u u je zesto<br>zu o ilu zouzrao na o na o na o na o na o na o na o n                                                                                                    |
| Nel caso di impossib    | billà a caricare i documenti oli stessi andranno consegnati in segreteria didattica.                                                                                                    |
|                         |                                                                                                    |
|                         |                                                                                                    |
|                         | Salva Chiudi                                                                                                    |

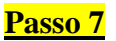

# Hai terminato la procedura.

Riceverai una mail con le indicazione per l'accesso e l'utilizzo del Registro elettronico.

La domanda sarà verificata dalla segreteria ed in seguito, accettata. Qualora si evidenziassero errori, incongruenze o la mancanza di informazioni o documenti obbligatori, la segreteria invierà una mail per integrare la domanda.

Se la domanda incompleta non sarà integrata prima dell'inizio dei corsi, NON VERRA' ACCOLTA.

Se occorrono chiarimenti è possibile recarsi presso la segreteria sita in:

Corso Repubblica, 12 – Serramanna aperta al pubblico dal lunedì al venerdì dalle 09:30 alle 12:00 o reperibile ai seguenti recapiti: 070 9138875 e-mail <u>camm20300v@istruzione.it</u>.

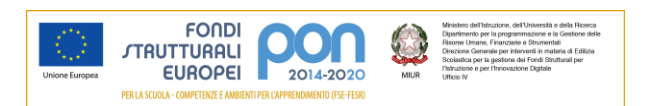